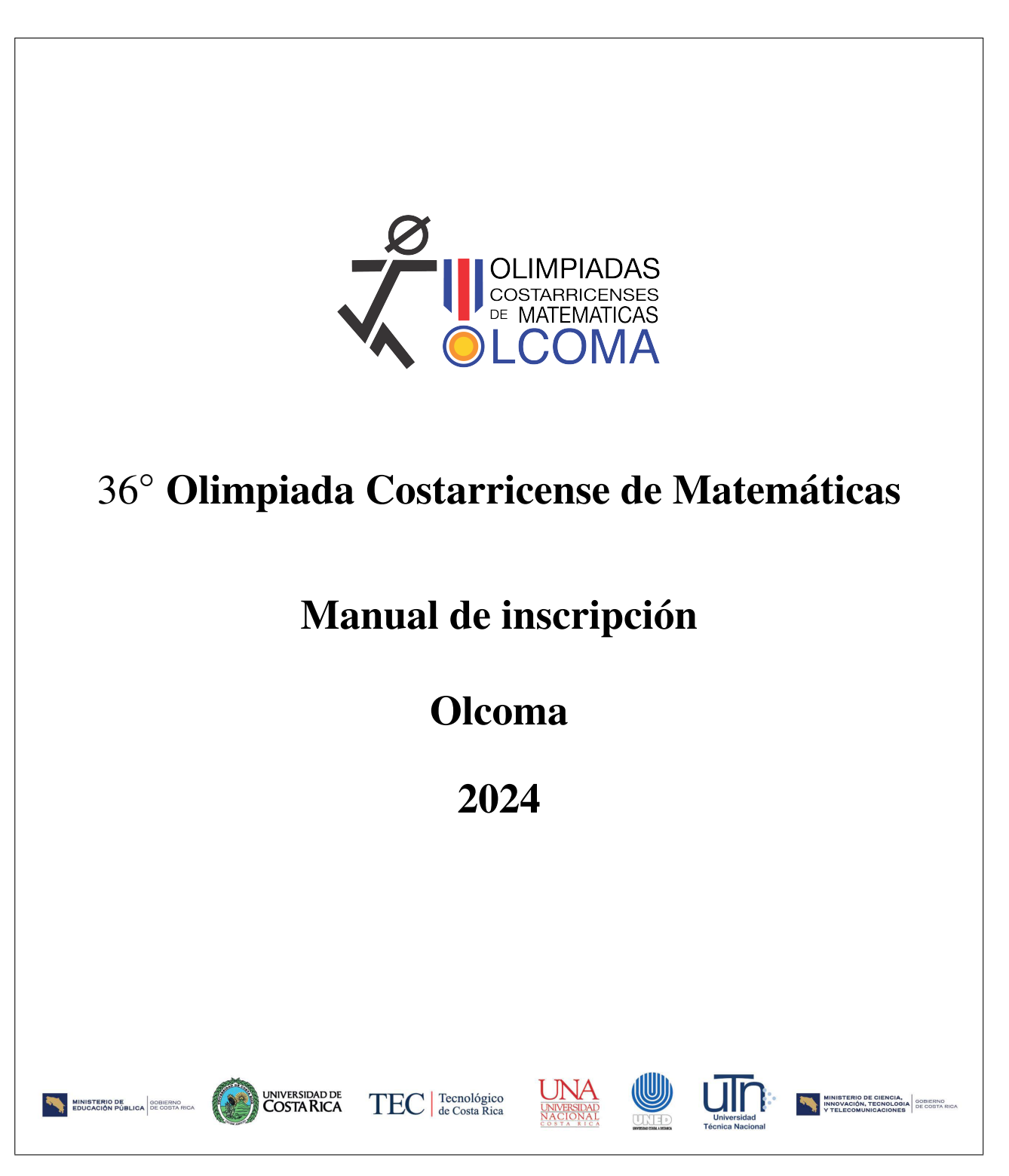

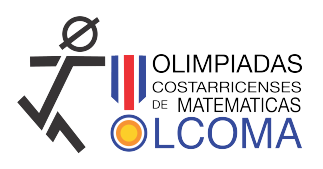

# 1. Introducción

El objetivo de este documento es describir los pasos a seguir para inscribir una persona tutora en el formulario de inscripción de Olcoma, y posteriormente inscribir a las personas estudiantes concursantes de la respectiva delegación de cada institución. Es importante tener los datos necesarios a la mano, para evitar contratiempos a la hora de empezar con la inscripción. Por otro lado, este año se realizará la inscripción de personas tutoras y personas estudiantes concursantes con dos formularios de Google, los formularios han sido elaborados para recopilar toda la información necesaria para la inscripción, no obstante puede ser que eventualmente se solicite información adicional. Por esta razón le agradecemos cualquier observación o comentario.

# 2. Inscripción de la persona tutora

El primer paso es inscribir a la persona tutora, una vez que la persona tutora haya sido autorizada por la Comisión de Olcoma, se le enviará la información para inscribir a las personas estudiantes concursantes. Para inscribir a una persona tutora mediante el formulario debe seguir los siguientes pasos:

**Paso 1:** En un navegador, visite la página olcoma.ac.cr, en esta página, seleccione la pestaña Nacional. Luego, seleccione la pestaña Formularios.

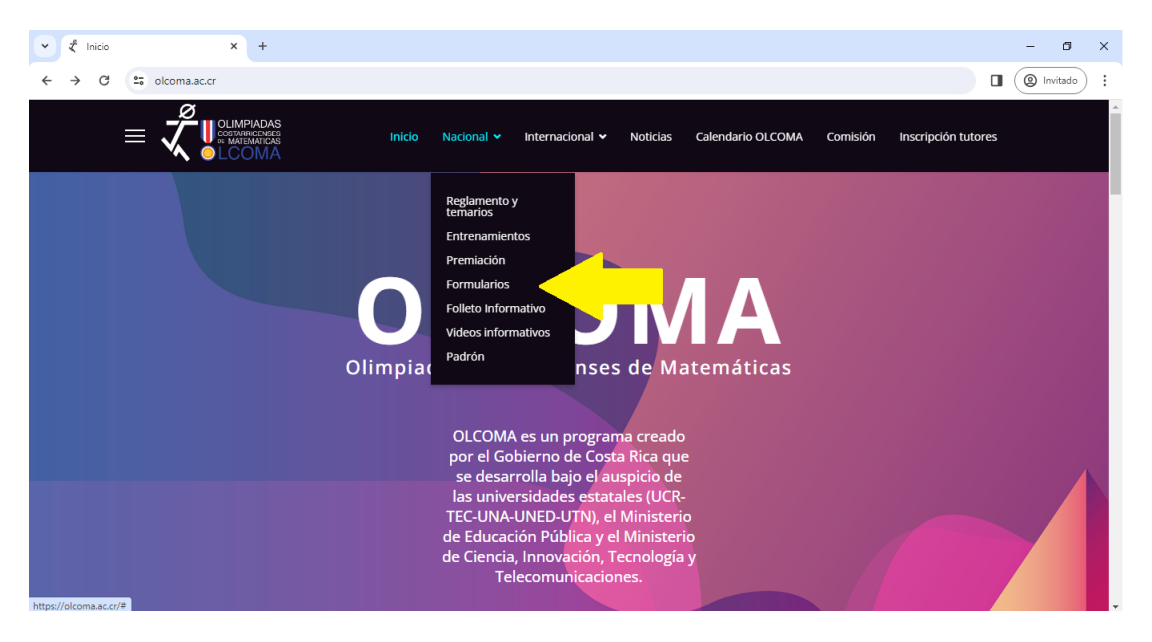

Una vez que se ha seleccionado esta pestaña, seleccionar Validación de tutores. Descargue el formulario que aparece y complete en este toda la información que se solicita.

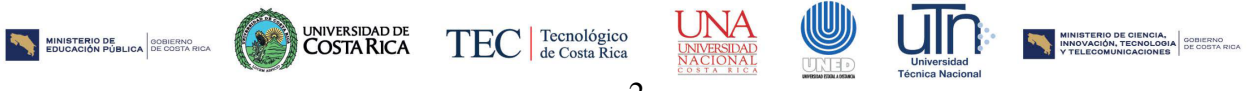

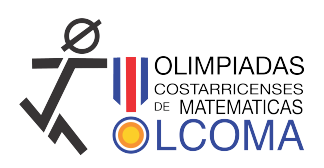

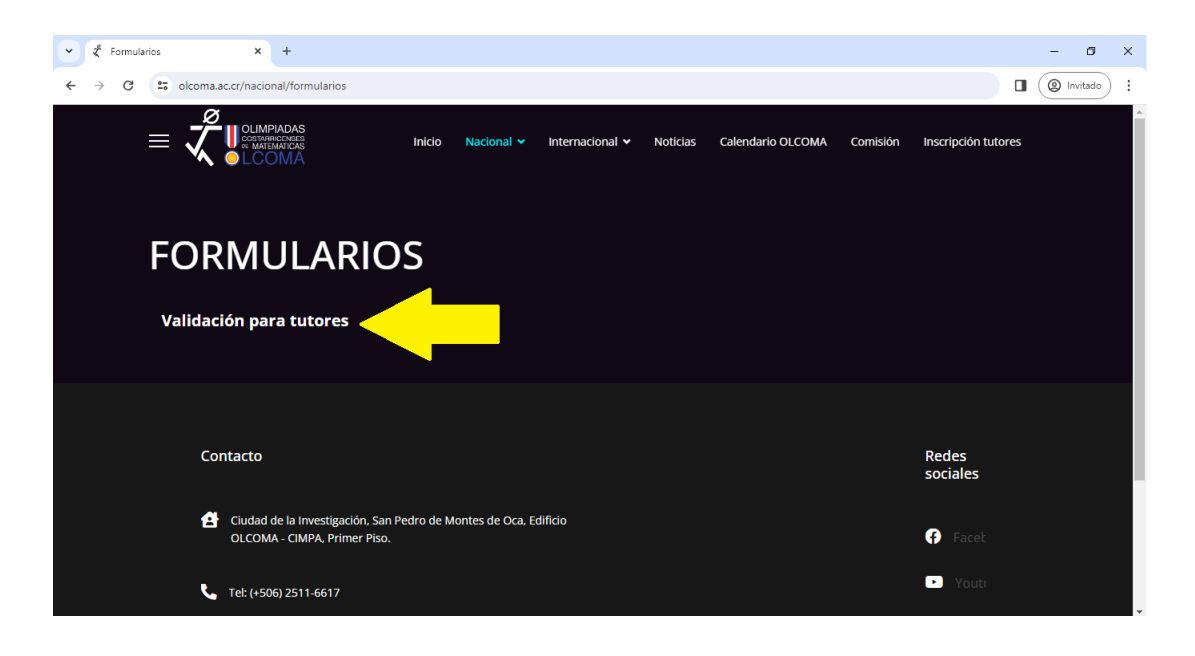

**Paso 2:** Una vez que haya completado el formulario, debe digitalizarlo, en formato PDF, y tenerlo a la mano. Ahora, vuelva a ingresar a la página olcoma.ac.cr. Luego, haga clic en la pestaña Inscripción tutores.

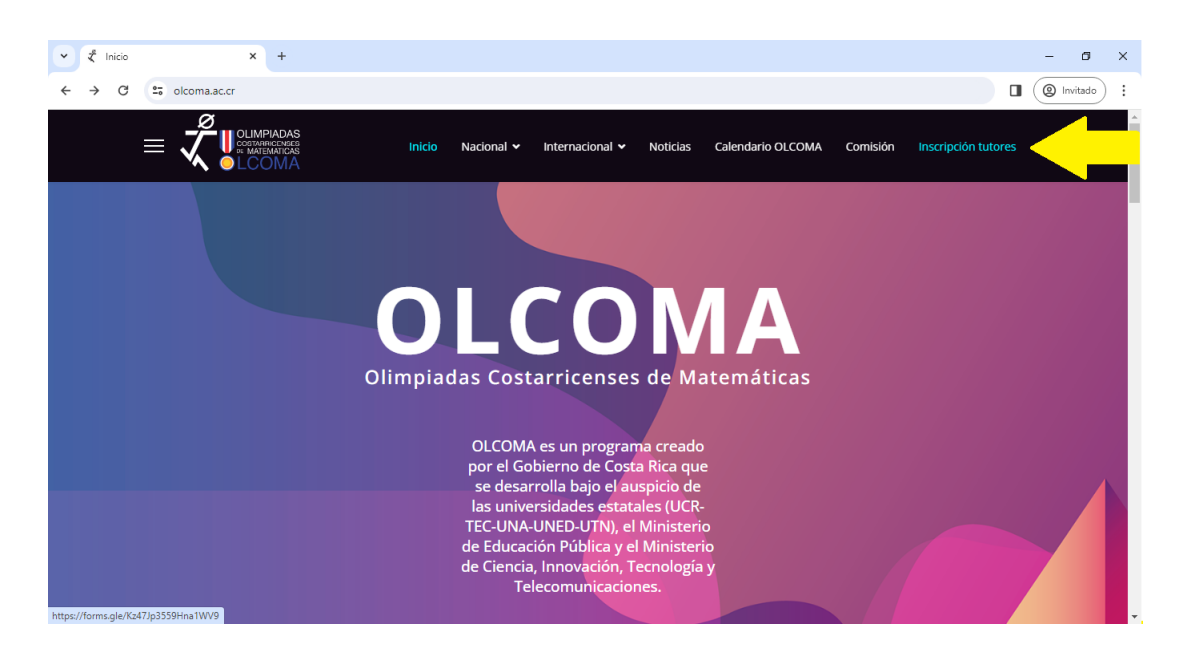

Paso 3: La página le dirigirá al formulario de inscripción de personas tutoras.

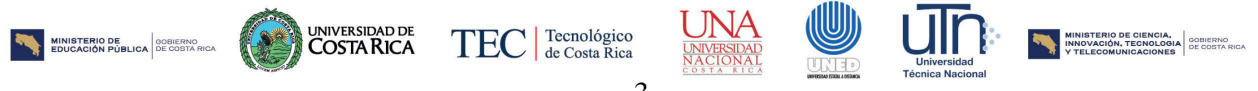

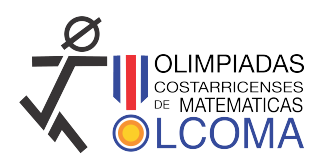

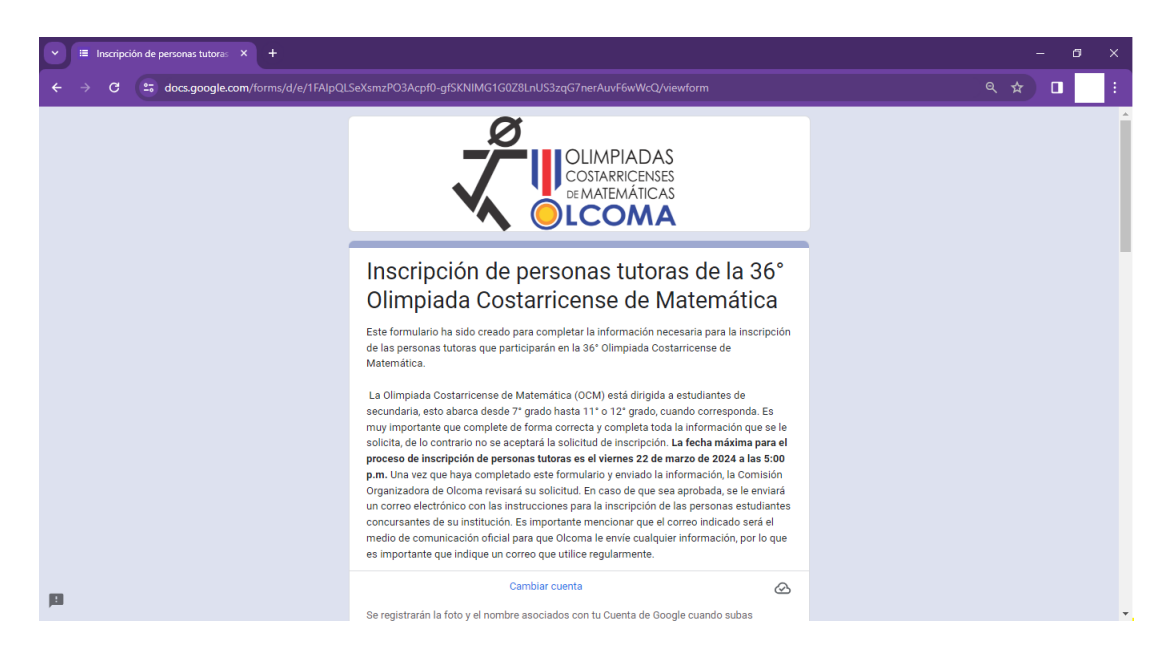

Paso 4: Complete los espacios con la información que se le solicita de forma correcta. Por otro lado, es importante que tenga acceso al correo que escribe, pues a este se enviará la información para la inscripción de personas estudiantes concursantes. El nombre y apellidos deben escribirse usando solo letras mayúsculas.

| IE Inscripción de personas tutora: X + - C X |                                                                                      |  |     | ĸ |   |
|----------------------------------------------|--------------------------------------------------------------------------------------|--|-----|---|---|
| ← → C 😁 docs.google.com/forms/d/e/1FAlpQL    | ieXsmzPO3Acpf0-gfSKNIMG1G0Z8LnUS3zqG7nerAuvF6wWcQ/viewform                           |  | * 🛛 |   |   |
|                                              | Correo electrónico *<br>Tu dirección de correo electrónico                           |  |     |   | * |
|                                              | Apellidos *<br>Escriba todo en mayúsculas<br>Tu respuesta                            |  |     |   |   |
|                                              | Nombre *<br>Escriba todo en mayúsculas<br>Tu respuesta                               |  |     |   |   |
|                                              | Teléfono *<br>Escriba solo los ocho dígitos, sin guiones ni espacios<br>Tu respuesta |  |     |   |   |
| P                                            | Número de cédula *                                                                   |  |     |   | - |

Agregue el nombre de la institución que está representando en calidad de persona tutora,

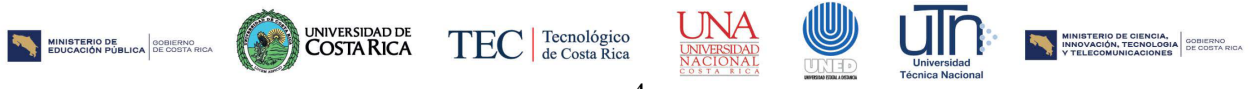

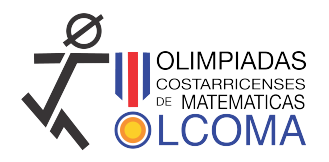

≡ Inscripción de personas tutoras × + C s docs.google.com/forms/d/e/1FAIpQLSeXsmzPO3Acpf0-gfSKNIMG1G0Z8LnUS3zqG7nerAuvF6wWcQ/v Elegir ACADEMIA DE TECNOLOGÍA MODERNA ACADEMIA TEOCALI ADVENTISTA DE COSTA RICA ADVENTISTA DE LIMON ADVENTISTA PASO CANOAS AMERICAN INTERNACIONAL SCHOOL AMERICANA SAN PATRICIO ANGEL HIGH SCHOOL ARANDU SCHOOL ATLANTIC COLLEGE BERKELEY ACADEMY BILINGUAL MULTIDISCIPLINARY SCHOOL BLUE VALLEY SCHOOL

escogiendo la opción de la lista. Si la institución no aparece comuníquese con Olcoma. Si usted representa dos o más instituciones debe llenar un formulario por cada institución.

Adjunte el formulario de validación de personas tutoras en formato PDF en el espacio correspondiente.

|                                               |                                                                                                    | - 0     |
|-----------------------------------------------|----------------------------------------------------------------------------------------------------|---------|
| ← ← → C to docs.google.com/forms/d/e/1FAlpQLS | eXsmzPO3Acpf0-gfSKNIMG1G0Z8LnUS3zqG7nerAuvF6wWcQ/viewform                                                                                                    | ९ 🖈 🔲 📕 |
|                                               | Elegir  Esta pregunta es obligatoria.  Formulario de validación *  Adjunte el formulario de validación con la información que se le ha solicitado. El formulario de validación con la información que se le ha solicitado. El formulario de validación en la dirección electrónica https://www.olcoma.ac.cr/media/attachments/2024/02/05/autoriz-tutores- 2024.pdf  Agregar archivo |         |
| 2                                             | e enviará un correo electrónico con una copia de tus respuestas a la dirección que<br>uministraste.<br>Enviar Borrar formulario                                                                                                    |         |
| N                                             | unca envies contraseñas a través de Formularios de Google.                                                                                                    |         |
|                                               | COPTCHA<br>PrinzcidasTérminos y condiciones                                                                                                    |         |
|                                               | El formulario se creó en Universidad Nacional. <u>Derunciar abuso</u>                                                                                                    |         |
| <b>19 19</b>                                  | Google Formularios                                                                                                    |         |

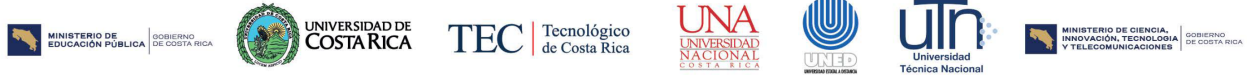

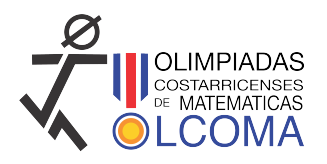

Finalmente, haga clic en Enviar, para terminar el registro. Una vez hecho esto, deberá esperar a que se le envíe un correo con la información para la inscripción de personas estudiantes concursantes.

## 3. Inscripción de las personas estudiantes concursantes

Una vez que la persona tutora haya enviado su información, la Comisión de Olcoma revisará la información, si esta es correcta se le enviará un correo, que incluye:

- Número de usuario
- Código de verificación
- Enlace para inscribir personas estudiantes concursantes.

Con esta información puede proceder a inscribir a las personas estudiantes concursantes. Para inscribir a las personas estudiantes concursantes en el sistema de Olcoma debe seguir los siguientes pasos:

Paso 1: Ingrese al formulario a través del enlace que se le envió por correo electrónico.

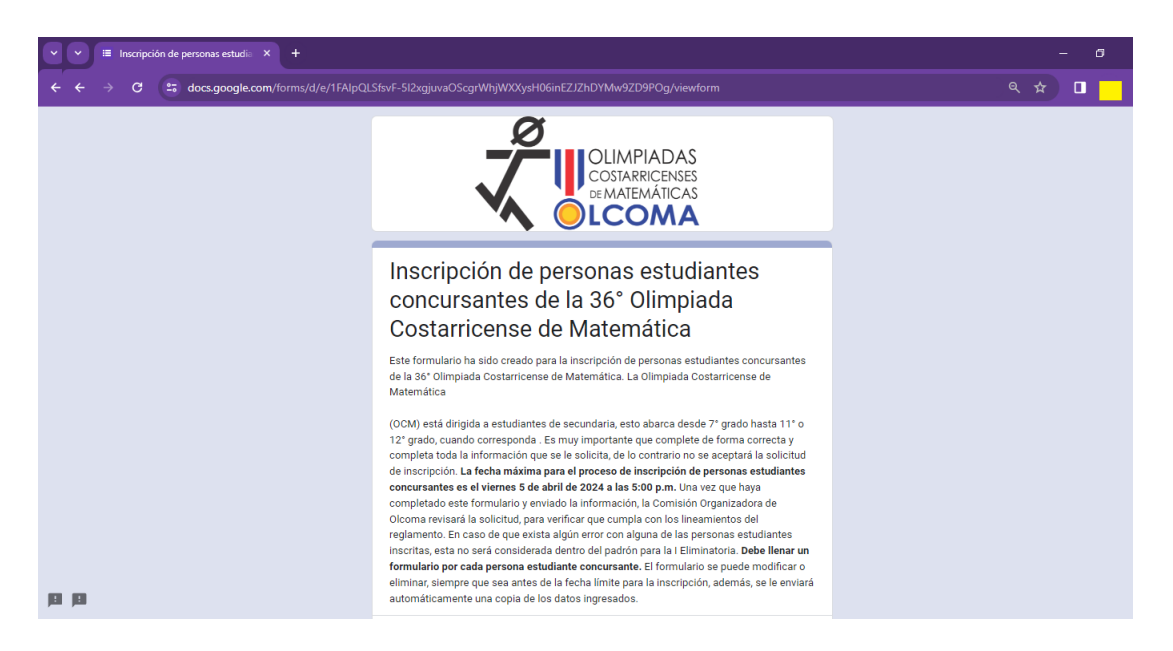

**Paso 2:** Una vez que haya ingresado, seleccione su nombre de la lista desplegable, seleccione la institución para la cual desea inscribir personas estudiantes concursantes, escriba su código de verificación, y luego haga clic en siguiente.

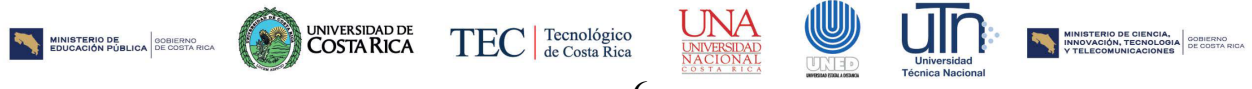

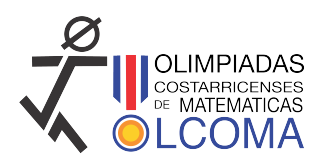

| ✓ III Inscripción de personas estudia × + |                                                                                                    | - 5 X     |   |
|-------------------------------------------|----------------------------------------------------------------------------------------------------|-----------|---|
| ← → C 😅 docs.google.com/forms/d/e/1FAlpQL | fsvF-512xgjuvaOScgrWhjWXXysH06inEZ1ZhDYMw9ZD9POg/viewform                                                                                                    | ९ 🖈 🛛 🔡 : |   |
|                                           | Tu dirección de correo electrónico                                                                                                    |           | * |
|                                           | Persona tutora *<br>Las personas tutoras se han ordenado de acuerdo con su inscripción, para mayor facilidad<br>busque el número de registro que se la ha asignado<br>Elegir • |           |   |
|                                           | Institución •<br>Elegír •                                                                                                    |           |   |
|                                           | Código de verificación *<br>Escriba el código de verificación que se le ha enviado con el correo de confirmación de<br>registro<br>Tu respuesta                                |           |   |
| jii                                       | Siguiente Borrar formulario                                                                                                    |           |   |

**Paso 3:** Complete la información que se le solicita, de forma correcta para la persona estudiante concursante que desea inscribir. Y luego haga clic en Enviar.

| ✓      Inscripción de personas estudia × + | - ø ×                                                                                                    |           |
|--------------------------------------------|----------------------------------------------------------------------------------------------------|-----------|
| ← → C C docs.google.com/forms/d/e/1FAlpQL  | SfsvF-5l2xgjuvaOScgrWhjWXXysH06inEZJZhDYMw9ZD9POg/formResponse                                                                                                    | ९ 🖈 🔲 🔜 : |
|                                            | Apellidos *<br>Escriba todo en mayúsculas<br>Tu respuesta                                                                                                    | •         |
|                                            | Nombre *<br>Escriba todo en mayúsculas<br>Tu respuesta                                                                                                    |           |
|                                            | Teléfono *<br>Escriba solo los ocho dígitos, sin guiones ni espacios<br>Tu respuesta                                                                                                    |           |
| 19                                         | Correo electrónico *<br>Debe ingresar un correo electrónico diferente para cada persona estudiante concursante,<br>además, la persona estudiante concursante debe tener acceso a este correo, pues luego<br>se le enviará información por este medio |           |

**Paso 4:** Repita el proceso para todas las personas estudiantes concursantes que desee inscribir. Debe llenar un formulario para cada persona estudiante concursante. Si desea modificar o eliminar un formulario, solo debe volver a ingresar a través del correo que se le enviará una vez que finalice cada formulario.

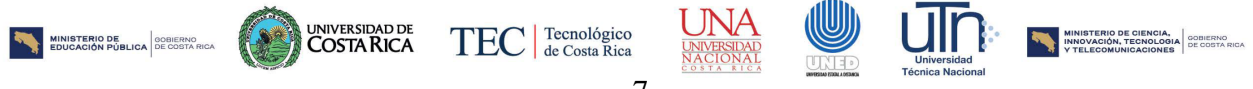

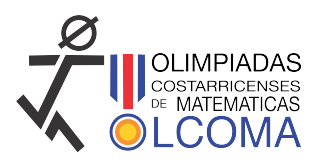

Para cualquier consulta comuníquese con Olcoma al teléfono 25116617 o a través de las redes sociales de Olcoma.

## Fechas y enlaces importantes

#### Fechas

- Inicio de inscripción de personas tutoras: lunes 4 de marzo de 2024.
- Inicio de inscripción de personas estudiantes concursantes: lunes 4 de marzo de 2024.
- Final de inscripción de personas tutoras: viernes 22 de marzo de 2024, a las 5:00 p.m.
- Final de inscripción de personas estudiantes concursantes: viernes 5 de abril de 2024, a las 5:00 p.m.
- I Eliminatoria 36° OCM 2024
  - I Nivel: Miércoles 5 de junio de 2024, a las 9:00 a.m.
  - II Nivel: Jueves 6 de junio de 2024, a las 9:00 a.m.
  - III Nivel: Viernes 7 de junio de 2024, a las 9:00 a.m.

#### Enlaces

Inscripción de personas tutoras:

https://forms.gle/k48acdCrMon9EG8Q9

• Formulario de validación de personas tutoras:

https://www.olcoma.ac.cr/media/attachments/2024/02/28/validacion.pdf

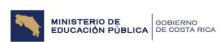

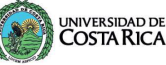

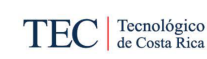

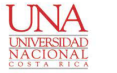

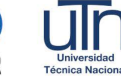

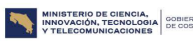